內容清單

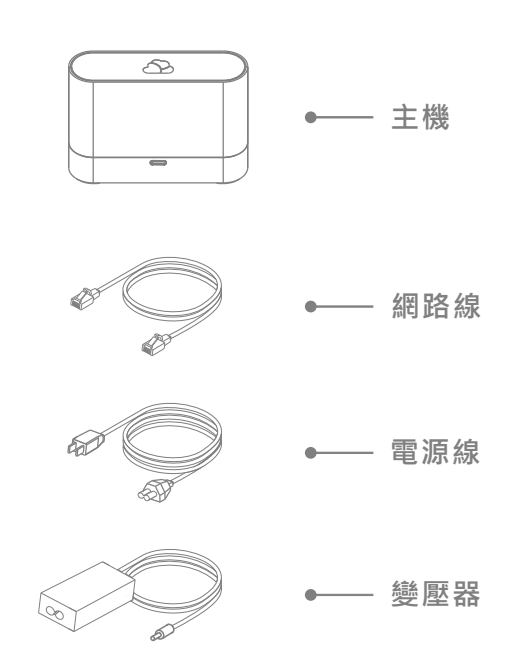

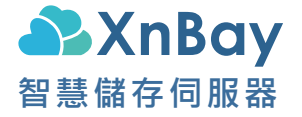

使用手冊

安裝步驟

- 1. 從彩盒拿出XnBay裝置後,請勿先安裝硬碟
- 2. 接上網路線後,再進行供電 (請詳見P5說明)
- 3. 等候系統指示燈號顯示為白色恆亮
- 4. 透過瀏覽器開啟XnBay官網

### https://www.xnbay.com

- 5. 點擊官網首頁右上角機器圖示後,註冊一組新的XnBay用戶帳號(與商城帳號不相通)
- 6. 當登入後,點擊"新增裝置"並綁定XnBay裝置 (請詳見P6說明)
- 7. 待綁定成功後,點擊"控制台",進入裝置
- 8. 點擊控制台左側選單→ "電源管理" → "關機", 進行關機,待安裝新硬碟後,再重新進行供電 (請詳見P7~P8說明)
- 9. 等候系統指示燈號顯示為橘白色交替慢速閃爍

- 10. 開啟XnBay官網,並登入"控制台"
  11. 依序點擊 "系統設置"(左側選單) → "磁碟管理員" → "安裝新硬碟" → 選擇磁碟配置
   12. 等候系統指示燈號顯示為白色恆亮,則表示系統
  - 12. 等族系統指示短號線示為日巴恆売,則表示系統 已正常運行

4

快速設置

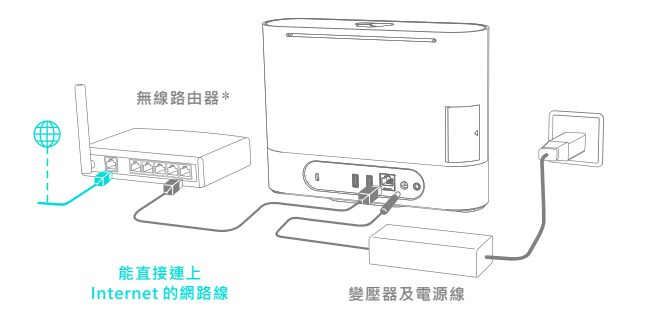

- 請勿先安裝硬碟, 且先確認家裡無線路由器的 對外網路是正常的
- 連接網路(網路線一端接上無線網路器的LAN 孔,另一端接上XnBay機器)
- 3. 連接電源後, XnBay裝置會自動開機
- 當系統指示燈為白色恆亮時\*\*,即表示系統已 經完成開機並等待用戶綁定XnBay裝置中
- ... 請參考下頁,進行綁定裝置

\* 建議使用支援Gigabit的無線路由器

\*\* 當無安裝硬碟時為白色恆亮; 當安裝新硬碟時為橘白色慢閃 (約2秒交替閃爍,因為硬碟尚未格式化)

绑定裝置

1.透過瀏覽器登入官網 https://www.xnbay.com
 2.點擊右上角機器圖示後註冊XnBay用戶帳號並登入
 3.點擊「新增裝置」,使用以下任一方式進行綁定:
 - 於區域網路內自動搜尋未被綁定的新裝置
 - 使用 XnKey ( 綁定碼 ) 綁定\*

... 绑定成功後, 從選單點擊圖示, 即可進入裝置

| XnBay 智慧儲存伺服器   |   |
|-----------------|---|
| XnKey:XXX\$\$\$ | · |

※ XnKey (綁定碼) 位於保固條碼貼紙上
 ※ 確認商品功能正常後,請將保固貼紙貼在第14頁
 … 完成綁定後,再參考第7-8頁,進行硬碟安裝

\*當手機使用4G行動網路上網,與新裝置在不同區域網路時, 須使用XnKey進行綁定。

5

# 安裝硬碟框

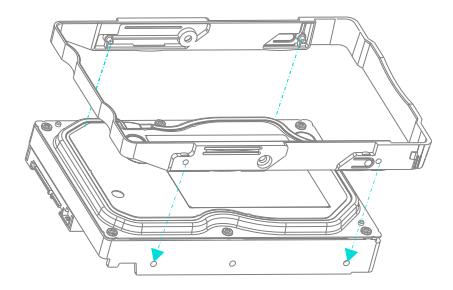

如上圖進行安裝,請確保硬碟框的卡榫有確實 卡入硬碟側邊的四個螺絲孔。(不需鎖螺絲)

※建議選用24x7全天候運作、5,900 RPM的影音專用硬碟、 可以得到更好的可靠度、以及省電節能的效果。 不建議使用7,200 RPM的桌上型PC硬碟。

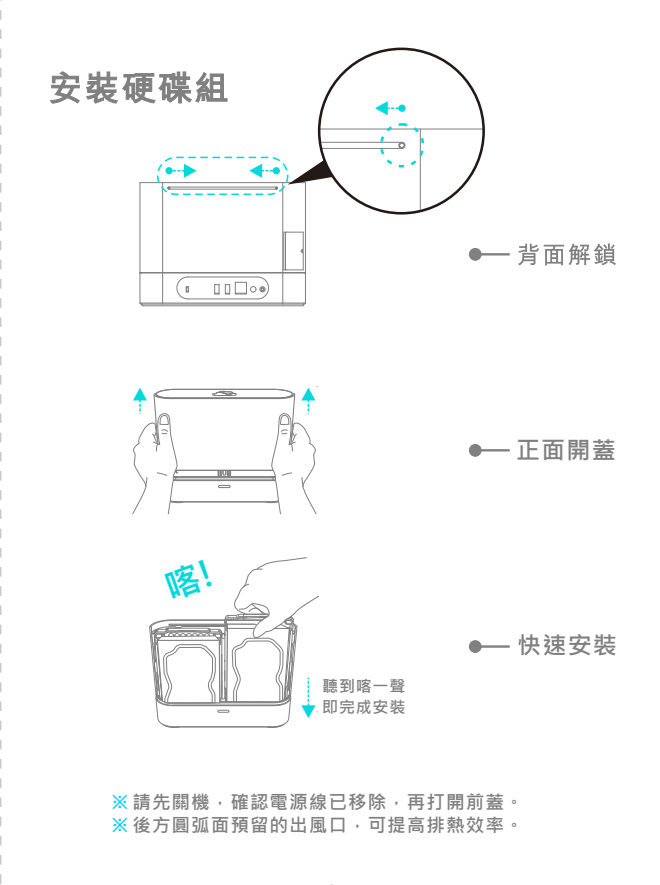

7

# 指示燈說明

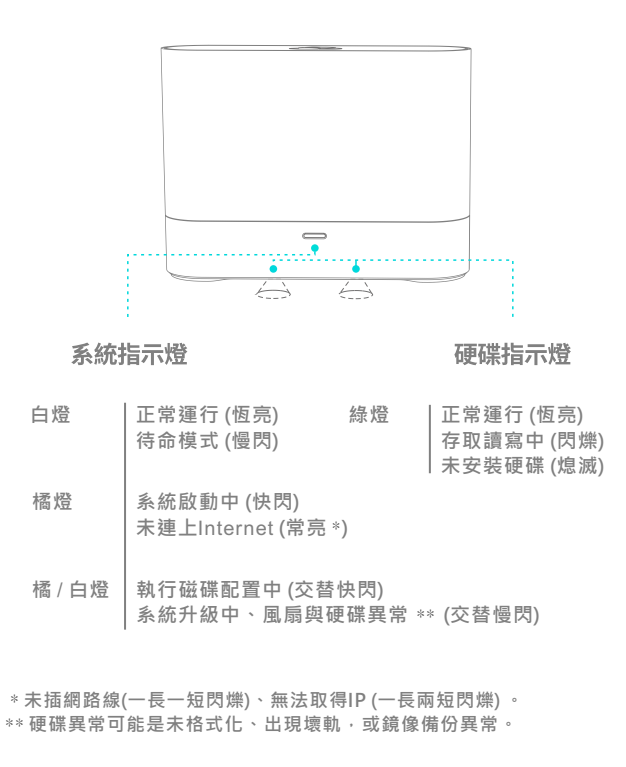

# I/O接口及按鍵說明

| 0<br>©                                                                                                    |              |                                             | $\bigcirc$ |  |  |  |  |
|----------------------------------------------------------------------------------------------------|--------------|---------------------------------------------|------------|--|--|--|--|
| Reset USE                                                                                                    | 3 RJ         | 45 DCIN                                     | P-Button   |  |  |  |  |
| P-Button                                                                                                    | 電源及多<br>功能按鈕 | 開機(輕按1下)<br>關機(長按4秒)                        |            |  |  |  |  |
| DCIN                                                                                                    | 電源輸入         | 連接變壓器的轉                                     | 變壓器的輸出電源   |  |  |  |  |
| RJ45                                                                                                    | 網路接口         | 連接網路線                                       |            |  |  |  |  |
| USB                                                                                                    | USB 接口       | 連接 USB 硬碟或隨身碟                               |            |  |  |  |  |
| Reset 重置按鈕<br>(產品底部)                                                                                                    |              | 重置網路設定 (長按4秒)<br>回復出廠設置 *<br>(長按4秒後放開再長按4秒) |            |  |  |  |  |
| * 警告!回復出廠設置會刪除硬碟所有資料,並解除裝置的帳號綁定<br>(包括刪除所有共享空間成員的所有檔案)                                                                   |              |                                             |            |  |  |  |  |
| 若有安裝上的疑問,請透過以下方式聯繫客服專員或參考官網<br>的「幫助」(Q&A)<br>粉絲專頁:XnBay智慧儲存伺服器<br>電子信箱:Service@XnBay.com<br>服務時間:週一至週五09:00~18:00(例假日除外) |              |                                             |            |  |  |  |  |

### 安全說明

- 請確保產品所在環境能維持恆定溫度與濕度, 切勿將產品放置於直接受陽光曝曬或靠近化學 藥劑的場所。
- 為確保機器正常運作,請務必將產品直立放置 於平面,避免阻塞底部的進氣及散熱排氣口。
- 請務必使用原廠出貨、安規認證的電源供應器
  ,以確保產品運作正常。
- 4. 本產品不支援硬碟熱插拔,安裝、取出硬碟前,應先關機、移除電源,並注意硬碟金屬表面 之溫度!
- ●操作電壓: AC100~240V/DC12V(4A)
- 電源功率:4.5~48W
- ●操作環境:0~40°C;20~80%RH

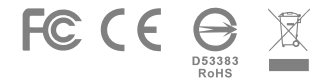

## 限用物質聲明

|            | 型號(型式)Type designation (Type):Xn-U2 |                                                              |                                 |                      |                                                      |                                              |                                                      |
|------------|-------------------------------------|--------------------------------------------------------------|---------------------------------|----------------------|------------------------------------------------------|----------------------------------------------|------------------------------------------------------|
| 單元<br>Unit | 用元                                  | 限用物質及其化學符號<br>Restricted substances and its chemical symbols |                                 |                      |                                                      |                                              |                                                      |
|            | Unit                                | 鉛<br>Lead<br>(Pb)                                            | 表<br><sup>Mercury</sup><br>(Hg) | 鎘<br>Cadmium<br>(Cd) | 六價鉻<br>Hexavalent<br>chromium<br>(Cr <sup>r6</sup> ) | 多溴聯苯<br>Polybrominated<br>biphenyls<br>(PBB) | 多溴二苯醚<br>Polybrominated<br>diphenyl ethers<br>(PBDE) |
|            | 電路板                                 | -                                                            |                                 |                      |                                                      |                                              | •                                                    |
|            | 電源供應器                               | -                                                            |                                 |                      |                                                      |                                              | •                                                    |
|            | 外殼及配件                               |                                                              |                                 |                      |                                                      |                                              | •                                                    |
|            | 連接線                                 |                                                              |                                 |                      | •                                                    | •                                            | •                                                    |
|            | 包裝材料                                |                                                              |                                 |                      | •                                                    | •                                            | •                                                    |

設備名稱 Fourinment name: XnBay 智慧儲存伺服器

### 備考1 "超出0.1 wt%"及"超出0.01 wt%"係指限用物質之百分比含量 超出百分比含量基準值。

Note 1 : "Exceeding 0.1 wt %" and "exceeding 0.01 wt %" indicate that the percentage content of the restricted substance exceeds the reference percentage value of presence condition.

#### 備考2 "●" 係指該項限用物質之百分比含量未超過百分比含量基準值。

Note 2 : "•" indicates that the percentage content of the restricted substance does not exceed the percentage of reference value of presence.

#### 備考3 "-" 係指該項限用物質為排除項目。

Note 3 : The "–" indicates that the restricted substance corresponds to the exemption.

保固服務

- 正常使用情況下,提供產品24個月的有限保固 以下情況不屬於保固範圍:
  - 硬碟中的資料及檔案
  - 由非原廠授權服務商拆修而造成的損壞
  - 產品使用過程中正常的脫色、磨損和消耗
  - 使用非原廠出貨及安規認證的電源供應器
  - 消費者所處網路環境導致產品無法使用的情況
     未按使用手冊使用、維護、保管而造成的損壞
     火災、水災、雷擊等不可抗拒因素造成的損壞
- 請確認送修前已將重要資料完整備份,移除任何 儲存在此產品上的私人訊息。維修的過程會回復 出廠預設值,並刪除產品上的所有檔案資料。
- 本公司保留對產品資訊及服務解釋說明之權利, 有關最新適用的產品服務資訊,請參考網站 Https://www.XnBay.com

製造商:環鴻科技股份有限公司 地址:542南投縣草屯鎮太平路一段351巷141號 電話:049-2350876 保固貼紙黏貼處

保固期間為購買日或網路購物取貨日起的24個月內。

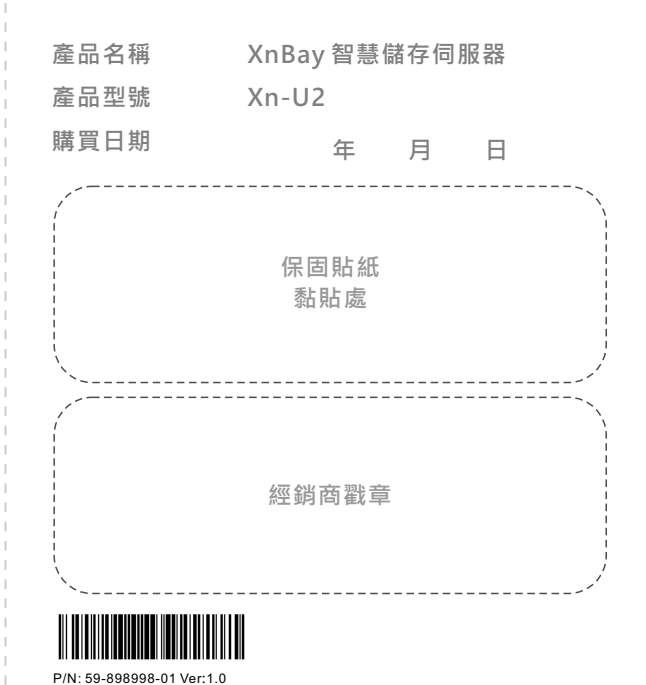

13